# **Parent FIRST Registration**

You will need: Your Email Address

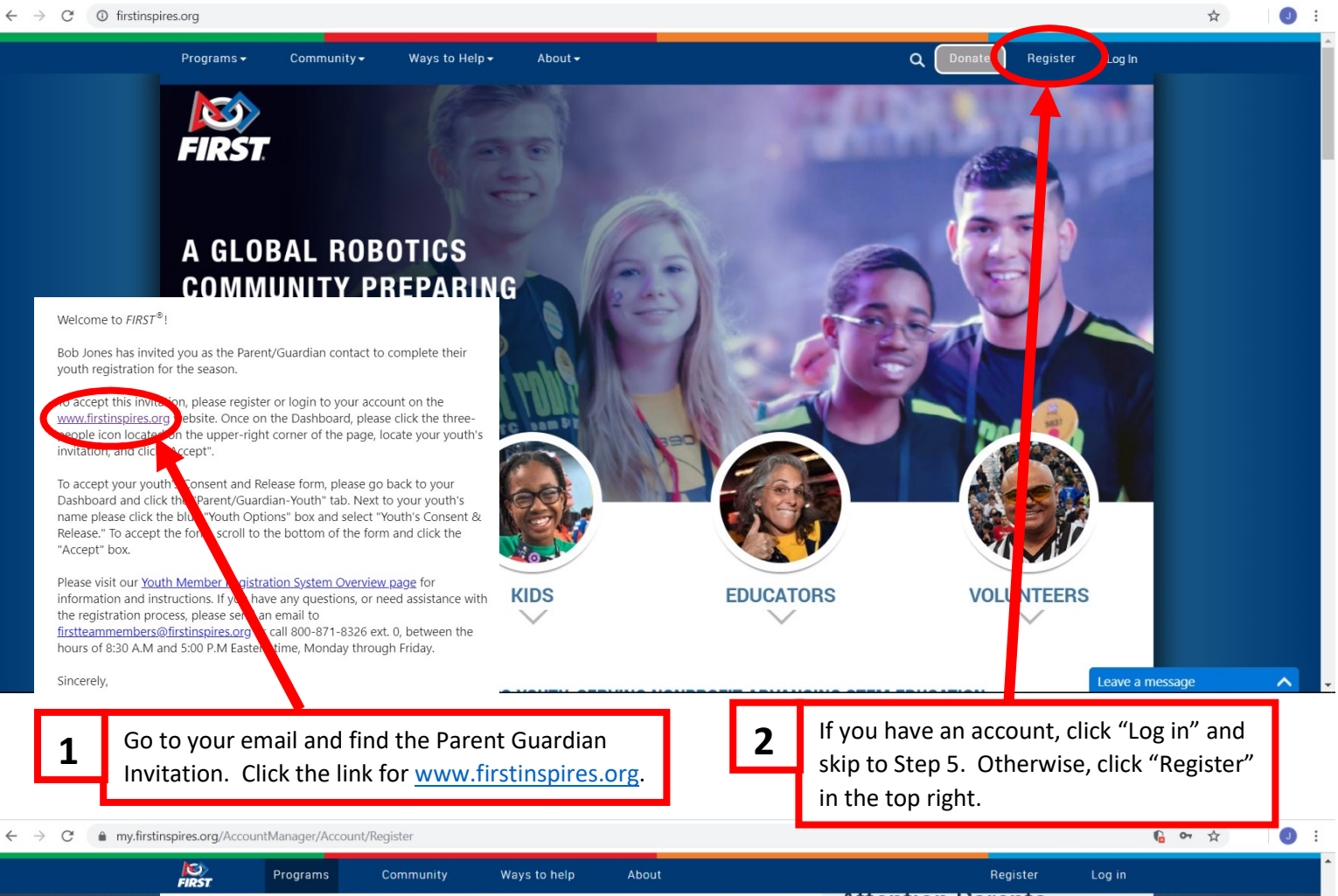

| Please enter the information | below to register a new account!                  | Attention Parents                                                                                                    |
|------------------------------|---------------------------------------------------|----------------------------------------------------------------------------------------------------|
|                              |                                                   | Register <b>yourself</b> on this page for a new <i>FIRST</i><br>account, <u>not your child</u> . Enter your name, email<br>address, and birthdate, not your child's. |
| Your Email *                 | bobjonesrobots@gmail.com                          | You will be able to add your child and apply to a team under the <b>Parent/Cuardian</b> - Youth tab on                                                               |
| Your First Name *            | Bob                                               | your dashboard after your account has been created.                                                                                                    |
| Your Last Name *             | Jones                                             | Need Help?                                                                                                    |
| Your Date of Birth*          | January • 1 • 2016                                | Call: 800-871-8326 or 603-666-3906<br>Email: customerservice@firstinspires.org                                                                                       |
| Country *                    | United States                                     | Hours: Monday - Friday, 8:30 - 5:00 EST/EDT                                                                                                    |
| Password *                   | •••••                                             | View Frequently Asked Questions                                                                                                    |
| Confirm Password *           | ******                                            |                                                                                                    |
| Agreements*                  | I have read and agree to the FIRST Privacy Policy |                                                                                                    |
| ✓ I'm not a ro               | obot<br>reCAPTCHA<br>Privag-Terma                 | <b>3</b> Fill in your information and c<br>"Register". Don't forget to<br>check the "I'm not a robot" k                                                              |

#### Page 2 of 7

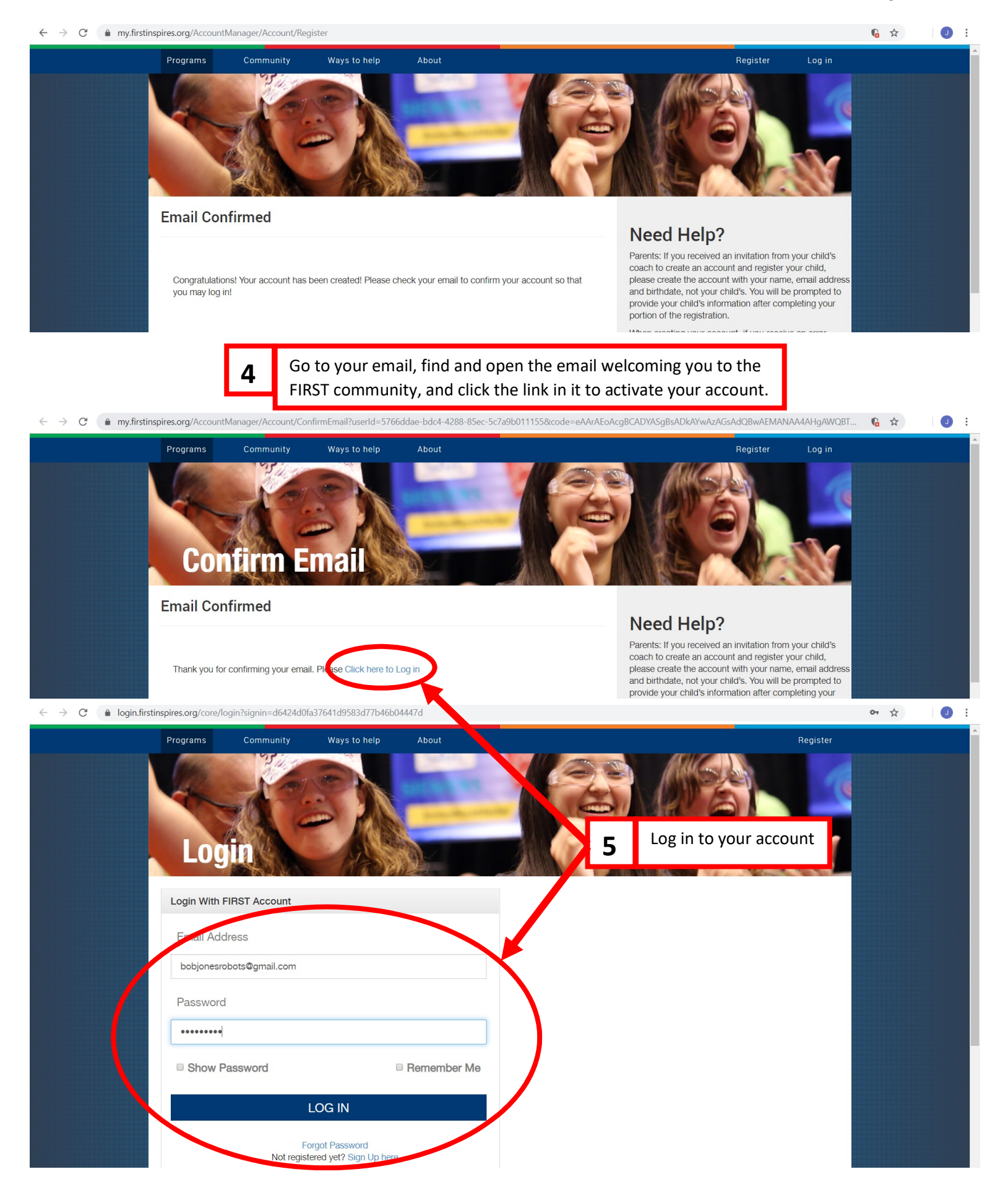

#### Page 3 of 7

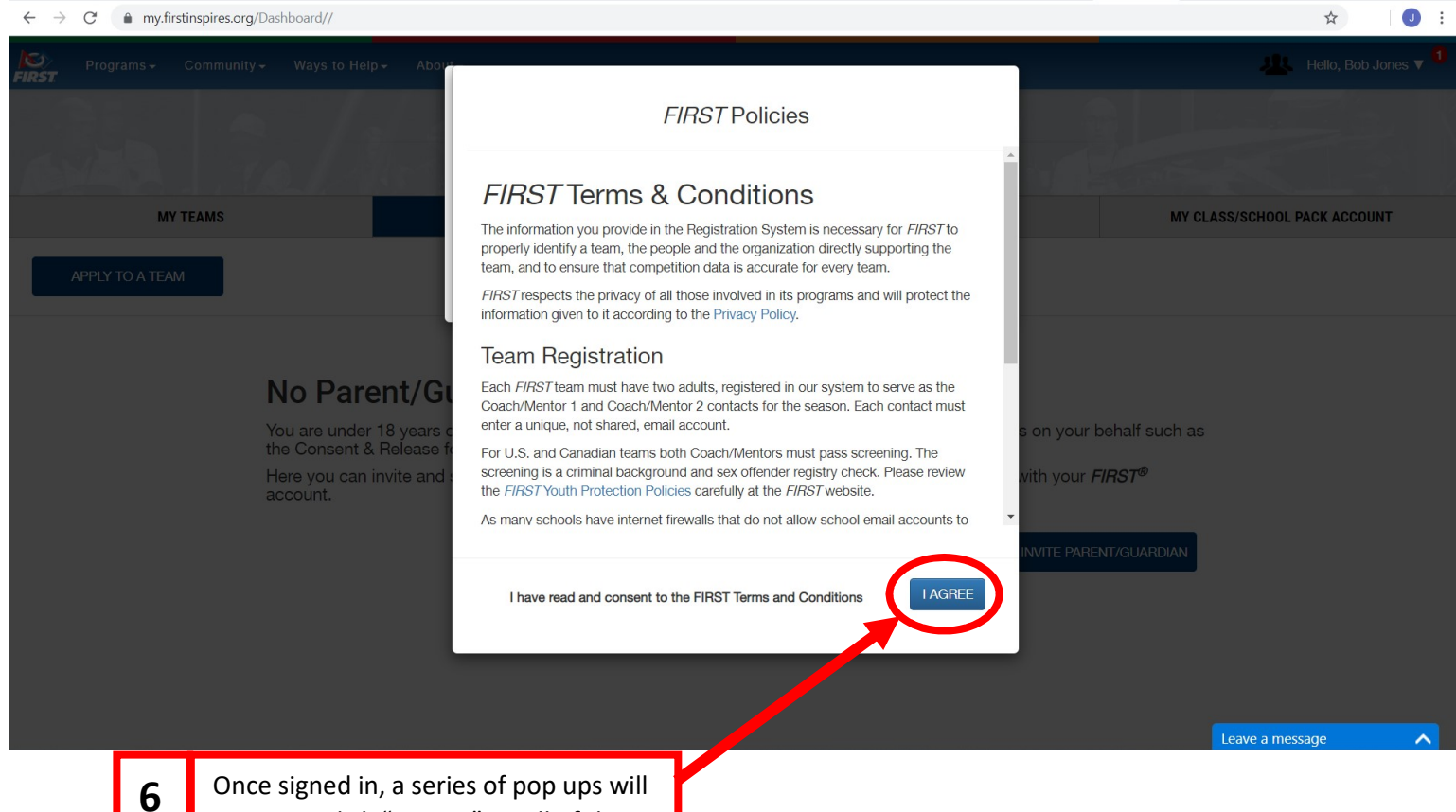

come up; click "I Agree" on all of them.

| $\leftrightarrow$ $\rightarrow$ C $$ my.firstinspires.org/Dashboard// |                                 |                               | ☆ 0 :                              |
|-----------------------------------------------------------------------|---------------------------------|-------------------------------|------------------------------------|
| Programs - Community - Ways to Help                                   | ▪ About •                       |                               | 📌 H Ilo, Bill Jones 🔻 <sup>0</sup> |
|                                                                       | DASHBO                          | ARD                           |                                    |
| MY TEAMS                                                              | PARENT/GUARDIAN - YOUTH         | VOLUNTEER REGISTRATION        | MY CLASS/SCHOOL PACK ACCOUNT       |
| CREATE NEW TEAM(S) GIVE TO FIRST MIS                                  | SSION REGISTERING YOUTH FAQ     |                               | SHOPPING CART 🍃                    |
| Teams List                                                            |                                 |                               | Sort by Team: Name 🗸               |
|                                                                       |                                 |                               |                                    |
| 7                                                                     | Click the icon in the top right | that looks like a group of pe | ople.                              |

## Page **4** of **7**

| $\leftarrow$ $\rightarrow$ C $($ my.firstinspires.org/Teams//Wizard/Roles | Invitation/?UID=4155692                                               | \$       | •       |
|---------------------------------------------------------------------------|-----------------------------------------------------------------------|----------|---------|
| FIRST                                                                     |                                                                       | l        | .og Out |
| 3 30/1                                                                    | MY ROLES                                                              |          | Ś       |
| < Back to Dashboard                                                       | Invites                                                               | CEPT ALL |         |
|                                                                           | Parent / Guardian                                                     |          |         |
|                                                                           | Parent / Guardian Name: Bill Jones                                    |          |         |
|                                                                           |                                                                       |          |         |
|                                                                           | This is a parent/guardian invitation.Please choose the options below. |          |         |
|                                                                           | ACCEPT DECLINE                                                        |          |         |
|                                                                           | Accepted Roles                                                        |          |         |
|                                                                           | No Accepted Roles                                                     |          |         |
|                                                                           | In the "Invites" section click "Accent"                               |          |         |
|                                                                           | 8 In the invites section, thek Accept .                               |          |         |
|                                                                           | <b>G</b> Click "Back to Dashboard".                                   |          |         |
|                                                                           |                                                                       |          |         |
| ← → C ( ≜ my.firstinspires.org/Teams/Wizard/Roles                         | Atation                                                               | ☆        | 0:      |
| FIRST                                                                     |                                                                       | L        | .og Out |
| 640 F.M.                                                                  | MY ROLES                                                              |          |         |
|                                                                           | Request processed successfully                                        |          |         |
| < Back to Dashboard                                                       | Invites                                                               |          |         |
|                                                                           | No Invitations                                                        |          |         |
|                                                                           | Accepted Roles                                                        |          |         |
|                                                                           |                                                                       |          | 1       |
|                                                                           | No Accepted Roles                                                     |          |         |
|                                                                           | Event Roles                                                           |          |         |
|                                                                           | No Fvent Roles                                                        |          |         |
|                                                                           |                                                                       |          |         |

## Page **5** of **7**

| Programs → Community → Ways to                                                                                                    | Help+ About+                                                                                                    |                                | Helio, Bill Jo                                                                                                    |
|----------------------------------------------------------------------------------------------------|----------------------------------------------------------------------------------------------------|--------------------------------|----------------------------------------------------------------------------------------------------|
| Sea Sal                                                                                                    | DASHBO                                                                                                    | DARD                           |                                                                                                    |
| MY TEAMS                                                                                                    | PARENT/GUARDIAN - YOUTH                                                                                                    | VOLUNTEER REGISTRATION         | MY CLASS/SCHOOL PACK ACCOUNT                                                                                                    |
| CREATE NEW TEAM(S) GIVE TO FIRE                                                                                                    | ST MISSION REGISTERING YOUTH FAQ                                                                                                    |                                | SHOPPING CART                                                                                                    |
| ıms List                                                                                                    |                                                                                                    |                                | Sort by Team: Name                                                                                                    |
|                                                                                                    |                                                                                                    |                                |                                                                                                    |
|                                                                                                    | <b>10</b> Click "Parent/Gua                                                                                                    | ardian - Youth".               |                                                                                                    |
|                                                                                                    |                                                                                                    |                                |                                                                                                    |
|                                                                                                    |                                                                                                    |                                |                                                                                                    |
|                                                                                                    |                                                                                                    |                                | _                                                                                                    |
|                                                                                                    | Click "OK" on the pop-                                                                                                    | up, then click "Youth Options" | ,                                                                                                    |
|                                                                                                    | click ok on the pop t                                                                                                    | • •                            |                                                                                                    |
|                                                                                                    | and then "Youth's Cons                                                                                                    | sent and Release".             |                                                                                                    |
| → C   my,firstinspires.org/Dashboard/                                                                                                    | <b>11</b> and then "Youth's Cons                                                                                                    | sent and Release".             | ☆                                                                                                    |
| → C â my.firstinspires.org/Dashboard/ Programs - Community - Ways to                                                                                                    | Help- About-                                                                                                    | sent and Release".             | ☆<br>Attention Bill Jo                                                                                                    |
| → C                                                                                                    | Help- About-                                                                                                    | sent and Release".             | ☆<br>& Hello, Bill Jo                                                                                                    |
| → C                                                                                                    | 11 Check Ok On the pop of<br>and then "Youth's Cons<br>Help- About-<br>DASHBO                                                                                                    | Sent and Release".             | ☆<br>& Hello, Bill Jo                                                                                                    |
| → C      my.firstinspires.org/Dashboard/     Programs - Community - Ways to     MY TEAMS                                                                                                    | 11 Check Ok On the pop of<br>and then "Youth's Cons<br>Help- About-<br>DASHBO<br>PARENT/GUARDIAN - YOUTH                                                                                                    | Sent and Release".             | ★ Hello, Bill JK MY CLASS/SCHOOL PACK ACCOUNT                                                                                                    |
| C  MY TEAMS  ADD A YOUTH  C  MY TEAMS  GIVE TO <i>FIR.</i>                                                                                                    | 11 Check Ok On the pop of<br>and then "Youth's Cons<br>Help- About-<br>DASHBO<br>PARENT/GUARDIAN - YOUTH<br>ST MISSION REGISTERING YOUTH FAQ                                                                                                    | Sent and Release".             | ★ Hello, Bill Jack MY CLASS/SCHOOL PACK ACCOUNT                                                                                                    |
| C  MY TEAMS  ADD A YOUTH  GIVE TO FIRE                                                                                                    | 11       Chick Ok On the pop of and then "Youth's Constant of the pop of and then "Youth's Constant of the pop of the pop of the po | Sent and Release".             | ★ Hello, Bill Ja MY CLASS/SCHOOL PACK ACCOUNT                                                                                                    |
| <ul> <li>→ C          <ul> <li>my.firstinspires.org/Dashboard/</li> </ul> </li> <li>Programs - Community - Ways to Ways to MY TEAMS         <ul> <li>MY TEAMS</li> <li>ADD A YOUTH</li> <li>GIVE TO FIR:</li> <li>Bob Jones</li> <li>a: 15</li> </ul> </li> </ul> | 11       Chick Ok On the pop of and then "Youth's Constant of the pop of and then "Youth's Constant of the pop of and then "Youth's Constant of the pop of the pop of the | Sent and Release".             | ★ Hello, Bill January MY CLASS/SCHOOL PACK ACCOUNT                                                                                                    |
| C  MY TEAMS  MY TEAMS  ADD A YOUTH  GIVE TO FIR  Bob Jones  e: 15  m Membership                                                                                                    | 11       Chick Ok On the pop of and then "Youth's Conservation of the pop of and then "Youth's Conservation of the pop of and then "Youth's Conservation of the pop of and then "Youth's Conservation of the pop of and then "Youth's Conservation of the pop of and then "Youth's Conservation of the pop of and then "Youth's Conservation of the pop of and then "Youth's Conservation of the pop of and then "Youth's Conservation of the pop of and then "Youth's Conservation of the pop of and then "Youth's Conservation of the pop of and then "Youth's Conservation of the pop of and then "Youth's Conservation of the pop of the pop of the | OARD<br>VOLUNTEER REGISTRATION |                                                                                                    |
| C  MY TEAMS  ADD A YOUTH  GIVE TO FIRM  GIVE TO FIRM  Bob Jones  a: 15  m Membership  GEARS                                                                                                    | 11       Chick On the pop of and then "Youth's Conservation of the pop of and then "Youth's Conservation of the pop of and then "Youth's Conservation of the pop of and then "Youth's Conservation of the pop of and then "Youth's Conservation of the pop of and then "Youth's Conservation of the pop of and then "Youth's Conservation of the pop of and then "Youth's Conservation of the pop of and then "Youth's Conservation of the pop of and then "Youth's Conservation of the pop of and then "Youth's Conservation of the pop of and then "Youth's Conservation of the pop of the pop | Sent and Release".             | ★ Hello, Bill JC          MY CLASS/SCHOOL PACK ACCOUNT         VOUTH OPTIONS         Youth's Profile         Youth's School                                                                                                    |
| C C MY TEAMS MY TEAMS ADD A YOUTH GIVE TO FIRE Bob Jones e: 15 mm Membership GEARS Team Options                                                                                                    | 11       Chick On the pop of and then "Youth's Constant of the pop of and then "Youth's Constant of the pop of and then "Youth's Constant of the pop of and then "Youth's Constant of the pop of and then "Youth's Constant of the pop of and then "Youth's Constant of the pop of and then "Youth's Constant of the pop of and then "Youth's Constant of the pop of and then "Youth's Constant of the pop of and then "Youth's Constant of the pop of and then "Youth's Constant of the pop of and then "Youth's Constant of the pop of the pop of  | NARD VOLUNTEER REGISTRATION    | ★ Hello, Bill Jo MY CLASS/SCHOOL PACK ACCOUNT VOUTH OPTIONS Youth's Profile Youth's School Apply to a Team Youth's Consent and Release                                                                                                    |
| C  MY TEAMS  MY TEAMS  MY TEAMS  ADD A YOUTH  GIVE TO FIR.  Bob Jones  e: 15  Im Membership  GEARS  Team Options  Team Information  V                                                                                                    | 11       Chick On the pop of and then "Youth's Constant of the pop of and then "Youth's Constant of the pop of and then "Youth's Constant of the pop of and then "Youth's Constant of the pop of the pop o | ARD<br>VOLUNTEER REGISTRATION  | ★ Helto, Bill JC MY CLASS/SCHOOL PACK ACCOUNT VOUTH OPTIONS Youth's Profile Youth's School Apply to a Team Youth's Consent and Release                                                                                                    |
| C Certificates & Awards C Certificates & Awards C Certificates & Awards C Certificates & Awards C Certificates & Awards C Certificates & Awards C Certificates & Awards C C Certificates & Awards C C C C C C C C C C C C C C C C C C C                           | III       Chick On the pop of and then "Youth's Constant of the pop of and then "Youth's Constant of the pop of and then "Youth's Constant of the pop of the pop of the p | ARD<br>VOLUNTEER REGISTRATION  | Helto, Bill J     Helto, Bill J     MY CLASS/SCHOOL PACK ACCOUNT      VOUTH OPTIONS      VOUTH S Choil      Apply to a Team      Youth's Consent and Release      Mo registered events                                                                                                    |
| C  MY TEAMS  ADD A YOUTH  GIVE TO FIRE  Bob Jones  e: 15  Im Membership  GEARS  Team Options  Team Information  Certificates & Awards                                                                                                    | III       Chick On the pop of and then "Youth's Constant of the pop of and then "Youth's Constant of the pop of and then "Youth's Constant of the pop of the pop of the p | ARD<br>VOLUNTEER REGISTRATION  | Hello, Bill J     Hello, Bill J     Hello, Billo, B     Hello, Bill J     Hello, Bill J     Hello, Bill J     Hello, Bill J     Hello, Bill J     Hello, Bill J     Hello, Bill J     Hello, Bill J     Hello, Bill J     Hello, Billo, B     Hello, Billo, B     Hello, B     Hello, B     Hell |

## Page **6** of **7**

| → C 🌲 my.firstinspires.c                           | rg/Profile/wizard/YouthProfile/3/?ParticipantID=4155420&JsYouth=true                                                                                                    | ☆ 0   |
|----------------------------------------------------|----------------------------------------------------------------------------------------------------|-------|
| FIRST                                              | YOUTH PROFILE                                                                                                    | Log c |
| < Back to Dashboard<br>Youth Profile<br>School     | 2020 FIRST In Michigan Consent & Release Form       Click to Sign Form         2020 FIRST Consent & Release Form       21 k to Sign Form                                                                                                    |       |
|                                                    | <b>12</b> Click "Click to Sign Form" on the first line.                                                                                                    |       |
|                                                    |                                                                                                    |       |
| Th<br>Te<br>pa<br>th<br>1.<br>wi<br>Pa<br>th<br>Th | e Participant identified above ("Participant") desires to participate (as a team member, coach, mentor, judge or in some other manner) in the FIRST® Robotics Competition, FIRST<br>ch Challenge, FIRST LEGO® League, FIRST LEGO League Jr., or another FIRST program (the "Programs") operated by FIRST in Michigan. As a condition of allowing Participant to<br>rticipate in a Program For Inspiration and Recognition of Science and Technology (FIRST) and FIRST in Michigan (collectively referred to in this agreement as "FIRST") require that<br>e Participant (by his or her Parent/Guardian if under 18 years of age) agree to the terms of this Consent and Release Agreement.<br>Participant (and the Parent/Guardian of a Participant under 18 years of age) understands that participation in the Program will expose Participant to risks of injury including,<br>hout limitation, injury from: building, lifting, and using electrical/mechanical robots and robot components; using tools; other participants; dancing and other associated activities.<br>rticipant (and the Parent/Guardian of a Participant under 18 years of age) understands that FIRST does not select, employ, supervise or otherwise exercise authority or control over<br>e coaches, mentors, and other participants in the Program. Participant, if 18 years of age or older, acknowledges and agrees that he/she is primarily responsible for the Participant's safety and that the<br>e Parent/Guardian of a Participant under 18 years of age acknowledges and agrees that the Parent/Guardian is primarily responsible for the Participant's safety and that the |       |
| Signa<br>Bill J                                    | ture (of Participant if 18 years of age or older or Parent/Guardian if Participant under 18)                                                                                                    |       |
| Printe                                             | ad name of person signing Date                                                                                                    |       |
|                                                    | © 2019 FIRST® About Contact FIRST Store Donate Privacy & Legal Site Map                                                                                                    |       |
|                                                    | <b>13</b> Scroll to the bottom of the page and click "Accept".                                                                                                    |       |

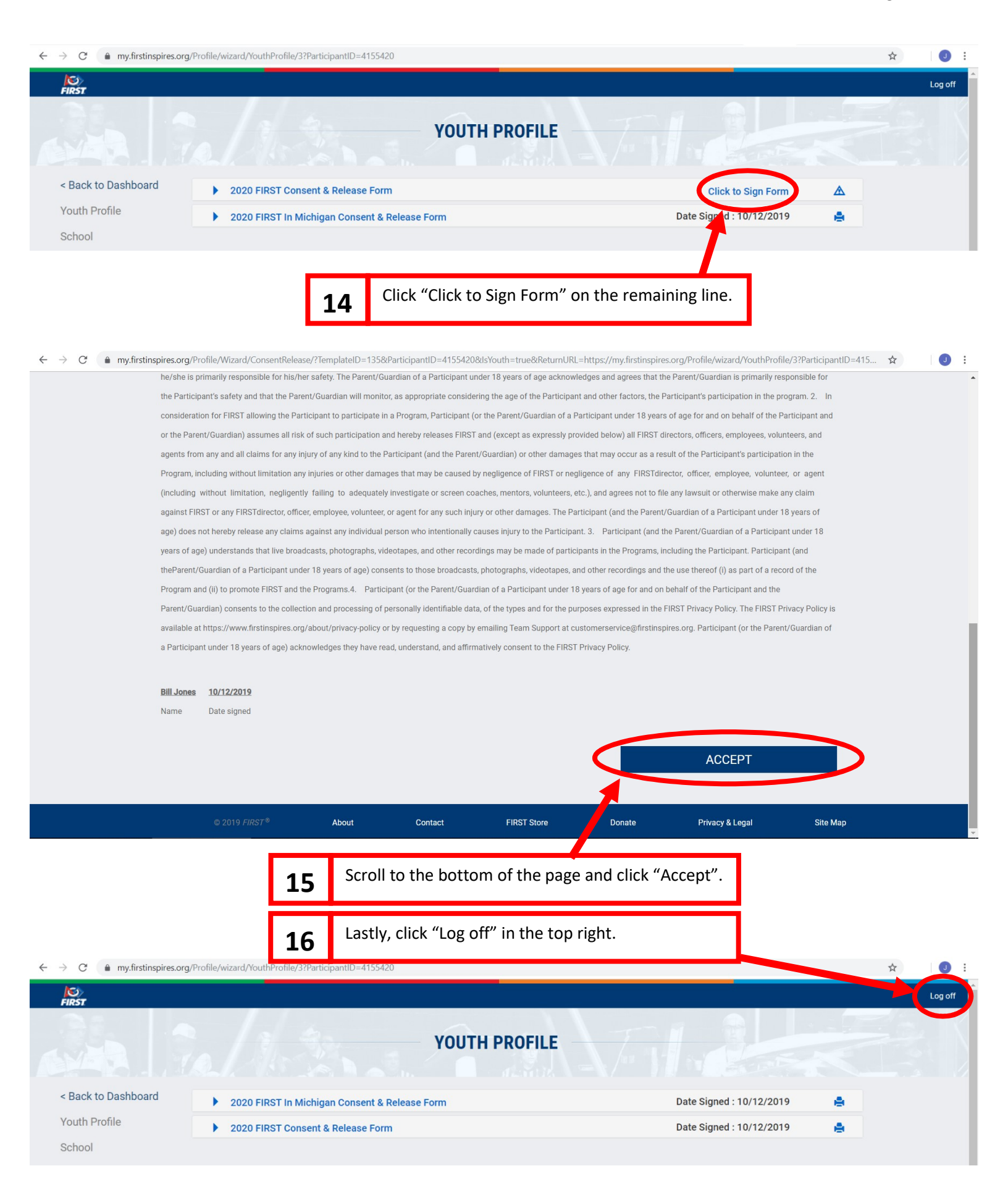